## How to Use The World Catalog (WorldCat)

World Catalog is a world-wide catalog of books and materials for your use.

## Accessing WorldCat

To get to World Catalog, start on the Benner Library homepage at library.olivet.edu. Under the Books & Media tab, click on World Catalog.

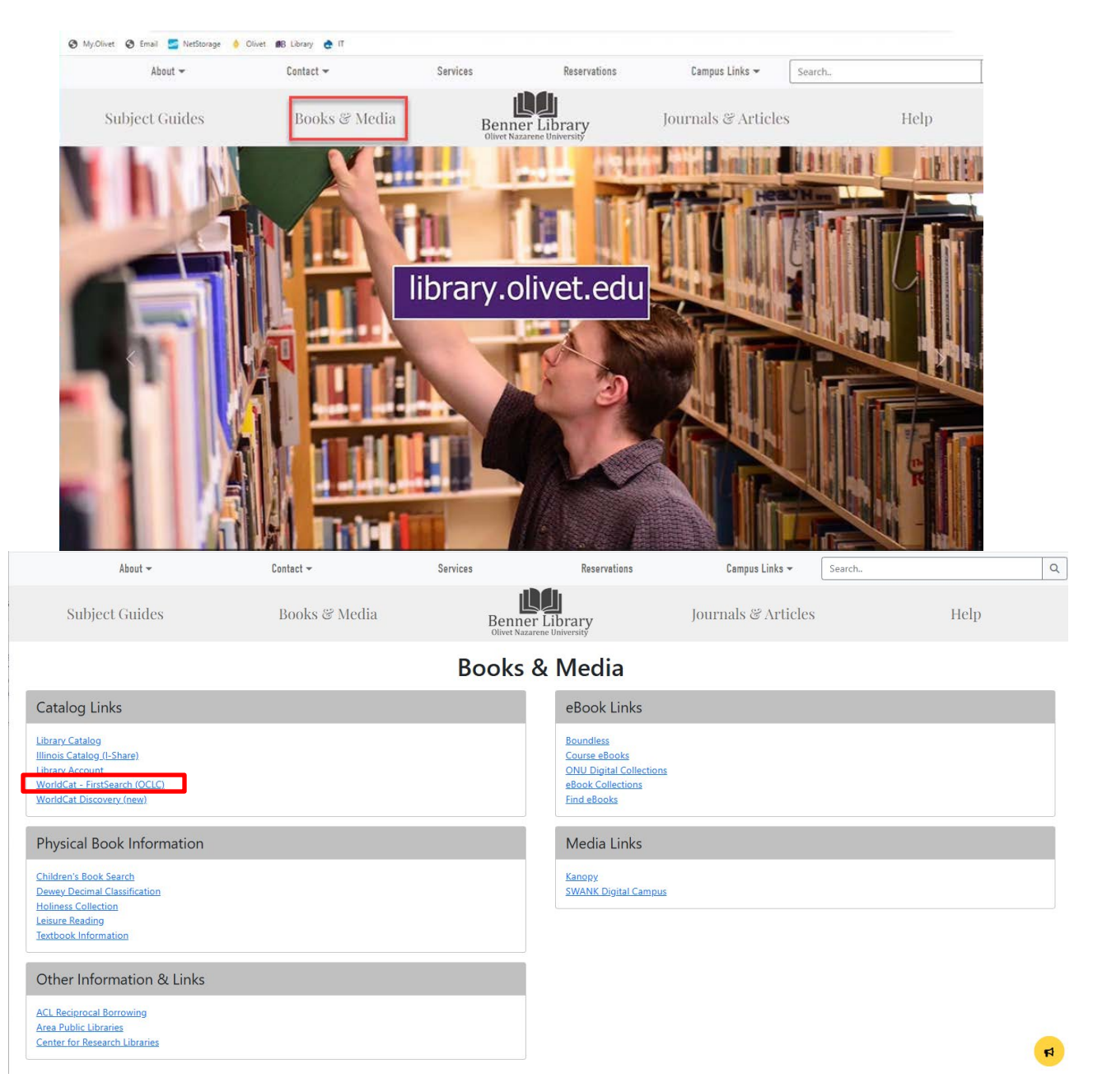

Once in WorldCat, type your search terms in the first search box. In the dropdown menu, you can search by author, ISBN, ISSN, title, and many more.

| Home Databa                                                                 | Searching                                                            | Patron R                                               | esource Sharing                                                                                                    | Staff View My | Account   Optiona   Comments   Exit   Hide 1993 |
|-----------------------------------------------------------------------------|----------------------------------------------------------------------|--------------------------------------------------------|----------------------------------------------------------------------------------------------------|---------------|-------------------------------------------------|
| Basic Search Advanced Search                                                | Expert Search                                                        | Previous Searches                                      | Go to page 🗸                                                                                                    |               |                                                 |
| Subjects News Help                                                          |                                                                      |                                                        |                                                                                                    |               | Current database: WorldCat                      |
| Search in database:                                                         | Search (WorldCat<br>OCLC catalog of boo                              | Clear<br>(Updated: 202<br>ks and other materials       | 2-69-30)<br>in libraries worldwide                                                                                                    |               |                                                 |
| Search for:                                                                 | transactional leadersh                                               | ip                                                     | Keyword                                                                                                    | ~ \$          |                                                 |
|                                                                             | -                                                                    |                                                        | Material Type                                                                                                    | *             |                                                 |
| and 🗸                                                                       |                                                                      |                                                        | Material Type Phrase<br>Musical Composition<br>Musical Composition Phrase                                                                                                    | \$            |                                                 |
| and V                                                                       | [                                                                    |                                                        | Material Type Phrase<br>Musical Composition<br>Musical Composition Phrase<br>Notes/Comments<br>Publisher                                                                                                    | \$<br>\$      |                                                 |
| and •<br>and •                                                              | Year                                                                 |                                                        | Material Type Parase<br>Musical Composition<br>Musical Composition Parase<br>Notes Comments<br>Publisher<br>Publisher Location<br>Standard Number<br>LSBN                                                                                                    | ¢<br>¢        |                                                 |
| and V<br>and V<br>Limit to:                                                 | Year                                                                 | No Limit                                               | Material Type Parase<br>Musical Composition<br>Musical Composition Phrase<br>Notes Comments<br>Publisher<br>Publisher Location<br>Standard Number<br>Mission<br>ISSN<br>Standard Standard Standa                                                                                                    | ÷<br>÷        |                                                 |
| and •                                                                       | Year<br>Language<br>Number of Libraries                              | No Limit                                               | Material Type Parase<br>Musical Composition<br>Musical Composition Phrase<br>Notes Comments<br>Publisher<br>Publisher Location<br>Standard Number<br>ISBN<br>ISSN<br>Subject Parase<br>Descriptor                                                                                                    | ÷<br>÷        |                                                 |
| and ~<br>and ~<br>Limit to:<br>Limit type to:<br>such are of the following  | Year<br>Language<br>Number of Libraries                              | No Limit<br>All V @                                    | Material Type Parase<br>Musical Composition Parase<br>Notes Comments<br>Publisher<br>Publisher Location<br>Standard Number<br>Statist<br>ISSN<br>Subject Parase<br>Descriptor<br>Gene Form<br>Gene Form<br>Gene Form<br>Coegraphic Coverage<br>Named Corporation and Conference                                                                                                    | ÷<br>÷        |                                                 |
| and •<br>and •<br>Limit to:<br>Limit type to:<br>match any of the following | Year<br>Language<br>Number of Libraries<br>Books<br>Visual Materials | No Limit<br>All V (?<br>Serial Publica<br>Sound Record | Material Type Parase<br>Musical Composition<br>Musical Composition Phrase<br>Notes Comments<br>Publisher<br>Publisher Location<br>Standard Number<br>ISIN<br>Subject Parase<br>Descriptor<br>Gene Form<br>Gene Form<br>Gene Fo | ÷<br>÷        |                                                 |

In order to narrow the results to books only, click the corresponding tab above the results.

| ØB Help<br>∠ → Y ∧ A   | X<br>firstsearch-och                                                                                                    | FirstSearch: World                                                                                                    | Cat List of Rec X H                                                                                                    | F                                                                                                    | nk/format-Bhna                             | ot-html/monde.html/had-htm                                     | l/seconds html:numr                                                                                             |               |      |  |
|------------------------|----------------------------------------------------------------------------------------------------|----------------------------------------------------------------------------------------------------|----------------------------------------------------------------------------------------------------|----------------------------------------------------------------------------------------------------|--------------------------------------------|----------------------------------------------------------------|----------------------------------------------------------------------------------------------------|---------------|------|--|
| My.Olivet 🚦 Email      | NetStorage                                                                                                    | Olivet ØB Lit                                                                                                    | wary 👌 IT                                                                                                    | occount search ype - initia                                                                                                    | individue of the                           |                                                                | , ecords and the local state of the local state of the local state of the local state of the local state of the |               |      |  |
| Refine yo     WorldCat | ur search results:<br>Hot Topics: Selec                                                                                                    | 700 (Show me how)<br>t a topic to search:                                                                                                    | ·<br>•]?                                                                                                    |                                                                                                    |                                            |                                                                |                                                                                                    |               |      |  |
| Home                   | Databases                                                                                                    | Searching                                                                                                    | Results                                                                                                    | Patron Resource Sharing                                                                                                    |                                            | Staff View   My Account                                        | at Options Comments                                                                                             | Exit Hide     | LUP1 |  |
| List of Records        | Detailed Record                                                                                                    | Marked Records                                                                                                    | Saved Records                                                                                                    | Go to page                                                                                                    | ~                                          |                                                                |                                                                                                    |               |      |  |
| Related I<br>Subjects  | Related Limit                                                                                                    | E-mail Print<br>Bib                                                                                                    | Export Help                                                                                                    | World<br>Record                                                                                                    | Cat results for: ti:<br>Is found: 700 Rank | transactional and ti: leadership an<br>by: Number of Libraries | d la= "eng" . <u>(Save Searc)</u>                                                                               | a) (5WorldCat | 1    |  |
| □1. €                  | The transact<br>http://www.mides<br>http://www.mides<br>http://www.teks<br>http://www.teks<br>http://wwww.teks<br>http://www.tek | Limit (<br>ional analyst in ac<br>com.id/10612676<br>in com.idea.acom/decement<br>brary.com?id=3967897<br>objectminal.proquest.com<br>objectminal.proquest.com<br>objectminal.proquest.com<br>objectminal.proquest.com<br>objectminal.proquest.com<br>objectminal.proquest.com<br>objectminal.products.com<br>objectminal.products.com<br>objec | All<br>656 Books<br>diffy<br>results: Any Audience<br>tion : clinical semi<br>droceruma deniatek Adred<br>accoreruma deniatek Adred<br>accoreru | Improv         1           Prev         1           192         18           Improve         18           Improve         18 <t< td=""><td>Next Archival 16 Any Format</td><td>Vinual Computer<br/>2 1<br/>Search @</td><td></td><td></td><td></td><td></td></t<> | Next Archival 16 Any Format                | Vinual Computer<br>2 1<br>Search @                             |                                                                                                    |               |      |  |
| □2.                    | Developing p<br>http://www.dawconer.<br>http://public.ebla/<br>http://site.ebrary.<br>https://site.ebrary.                                                                                                    | otential across a l<br>com drop reder protocol e<br>b. com choice publicful<br>com id 10084680<br>st com lorin app. direct-true                                                                                                    | ull range of leader<br>stenal AbstactVaw \$2781410<br>irecord aspx?p=234140<br>&scope-uted dowlebk&dowl                                                                                                    | ship : cases on transactio                                                                                                    | nal and transf                             | ormational leadership /                                        |                                                                                                    |               |      |  |

If you are searching for a textbook, it is unlikely that you will be able to get a book that only has a few copies available worldwide. If the textbook that you are interested in is available in many libraries worldwide, there is a good chance that you will be able to obtain a copy of that book.

| BB Help |      | × S FirstSearch: WorldCat List of Rec × +                                                                                                    |            |     |     | ^ |
|---------|------|----------------------------------------------------------------------------------------------------|------------|-----|-----|---|
| < →     | CO   | firstsearch-oclc-org.eu1.proxy.openathens.net/WebZ/FSPrefs?sessionid=fsap03pxm1-1680-I8u95fcv-fittel:entitypagenum=31:3                                                                                                    | 2 \$       | W [ | 1 💩 | : |
| My.Oliv | et 🚦 | Email 🛃 NetStorage 👌 Olivet 💵 Library 👌 IT                                                                                                    |            |     |     |   |
|         |      | Image: State of op. Date       Image: State of op. Date       Image: State of |            |     |     |   |
| 2       | 01.  | Women and leadership : journey toward equity /<br>Author: DeFrank-Cole, Lisa, author: Tan, Sherylle J.,<br>Publication: Los Angeles : SAGE, 2022, @2022<br>Decument: English : Book<br>Librarie: Worldwide: 34<br>See more details for loading that and motor i Advanced cotons                                                                                                    |            |     |     |   |
| 2       | □2.  | Women and leadership : journey toward equity / Author: DeFrank-Cole, Lisa, author; Tan, Sherylle J., Publication: Loo Angeles : SAGE, 2022 Document: English: Book Librarie: Worldwide: 2 More List Tan: gange for yourner with and under Advanced content      See more details for loading this item                                                                                                    |            |     |     |   |
|         | 3.   | Transactional and Transformational Leadership Characteristics Leading to Secondary Teacher Satisfaction in Rural Pennsylvania Schools:<br>Author: Any Lynn Brown April, 2022 Publication: Immaculata, PA Immaculata University 2022, ©2022<br>Document: English: Book @ Internet Resource<br>Libraries Worldwide: 1<br>More List That Search for writings with smooth and antice idented dorman.<br>③ Search ceating for them                                                                                                    |            |     |     |   |
|         | 4.   | FRANSFORMATIONAL AND TRANSACTIONAL LEADERSHIP IN MENTAL HEALTH AND SUBSTANCE ABUSE ORGANIZATION Author: NASH, B. G., SR., PH.D. Publication: [51]: IUNIVERSE COM, 2022 Document: English: Book Librarie: Worldwide: 1 More List That: Fand for two instant and white: Advanced options     More List That: Fand for two instant and white: Advanced options     One of the fand for two instant and white: Advanced options     One of the fand for two instant and white: Advanced options     One of the fand for two instant and white: Advanced options     One of the fand for two instant and white: Advanced options     One of the fand for two instant and white: Advanced options                                                                                                    | <u>IS.</u> |     |     |   |

## Looking for a book in I-Share

Click on the title of the book to open its detailed record.

Under the availability heading, click on the "I-Share" link to see if any libraries in Illinois have a copy of the text that you are interested in.

| elp | X 🧐 FirstSearch: WorldCat Detailed Fir X +                                                                                                    | 17.2/ | -  |
|-----|----------------------------------------------------------------------------------------------------|-------|----|
| > C | 🗘 🔒 firstsearch-oclc-org.eu1.proxy.openathens.net/WebZ/FSFETCH?fetchtype=fullrecord:sessionid=fsap03pxm1-1680-I8u95fcv-fittel:entitypagenum=32:3 🖄 🏚 🎫                                                                                                    |       | Ø. |
|     | Subjects Libraries ILL E-mail Print Export Help<br>Bib                                                                                                    |       |    |
|     | I S Mark:<br>Prev Next                                                                                                    |       |    |
| -   | Detailed Record Add/View Comments                                                                                                    |       |    |
|     |                                                                                                    |       |    |
|     | A casebook of transformational and transactional leadership /                                                                                                    |       |    |
|     | A CASEDORATIONAL Fil J Arenas                                                                                                    |       |    |
|     | AND TRANSPORTAND                                                                                                    |       |    |
|     | V The Additional State of the Addition of the Addition of the Additional State of the Additional State |       |    |
|     | ISBN: 9781138953952 1138953938 9781138953949 1138953946                                                                                                    |       |    |
|     |                                                                                                    |       |    |
|     |                                                                                                    |       |    |
|     |                                                                                                    |       |    |
| 1   |                                                                                                    |       |    |
|     | Ger Taus Ires                                                                                                    |       |    |
|     | Availability: Check the catalogs in your library.                                                                                                    |       |    |
|     | • 📶 Search our consortium catalog: I-Share                                                                                                    |       |    |
|     | <ul> <li>Editors faith feath Holds another Herary (Internormy Loan)</li> </ul>                                                                                                    |       |    |
| E   | xternal Resources: • <u>Cite Thai Item</u>                                                                                                    |       |    |
|     | Fron KELARED                                                                                                    |       |    |
| 10  | More Lake This: Secon by Versions with same ble and author   Advanced options                                                                                                    |       |    |
|     | A casebook of transformational and transactional leadership /                                                                                                    |       |    |
| 15  | Author(s): Arenas, Fil J., author.                                                                                                    |       |    |
|     | Dublication: Nan Vade - Danitadas                                                                                                    |       |    |

Make sure to change the drop down menu to "All I-Share Libraries" to maximize your results. Click Find.

| Books & Media X S Fir                    | stSearch: WorldCat Detailed R × IR Library Resource                                                                                                    | es Search - on10: × +                                                   |          |                                                                                               |         | 1      |
|------------------------------------------|----------------------------------------------------------------------------------------------------|-------------------------------------------------------------------------|----------|-----------------------------------------------------------------------------------------------|---------|--------|
| O      O      I      Inshare-onu.primo.e | xlibrisgroup.com/discovery/search?vid=01CARLI_C                                                                                                    | ONU:CARLI_ONU&sortby=ran                                                | k⟨=en&qu | ery=any,conta [e                                                                              | 3 ☆     | ₹/ 🛛 🍓 |
| LIBRARY<br>ESOURCES                      | BENNER SUBJECT ALL I-SHARE JO<br>LIBRARY GUIDE PAGES SEARCH S                                                                                                    | OURNAL<br>SEARCH                                                        |          | (a)<br>(a)<br>(a)<br>(b)<br>(c)<br>(c)<br>(c)<br>(c)<br>(c)<br>(c)<br>(c)<br>(c)<br>(c)<br>(c | Sign ir | n Menu |
| on1051134079                             | ×                                                                                                    | ONU Library & More                                                      | م ر      | ADVANCED SEAR                                                                                 | сн      |        |
| Tweak your results Expand My Results     | No records found<br>There are no results matching your search<br>Suggestions:                                                                                                    | All I-Share Libraries<br>Articles<br>Library Catalog<br>Course Reserves |          |                                                                                               |         |        |
|                                          | <ul> <li>Make sure that all words are spelled</li> <li>Try a different search scope.</li> <li>Try different keywords.</li> <li>Try more general keywords.</li> <li>Try fewer keywords.</li> </ul> | l correctly.                                                            |          |                                                                                               |         |        |

If your book is available, it will appear in the search results. Click on the title and choose "Request this item" to place your request.

| <ul> <li>← → C ↑ ▲ i-share-onu.primo.exlibring</li> <li>My.Olivet ■ Email S NetStorage ◆ Olivet</li> <li>LIBRARY<br/>RESOURCES</li> <li>n1051134079</li> </ul> | IT BENNER SUBJECT<br>LIBRARY GUIDE PAGES                  | ALL I-SHARE<br>LIBRARIES<br>SEARCH                            | ontains,on1051134<br>JOURNAL<br>SEARCH | 079&tab=New  | DiscoveryNetw | ork&search_ | 12     | ☆<br>Sign in | , n | ienu <del>√</del> |
|----------------------------------------------------------------------------------------------------|-----------------------------------------------------------|---------------------------------------------------------------|----------------------------------------|--------------|---------------|-------------|--------|--------------|-----|-------------------|
| LIBRARY<br>RESOURCES                                                                                                    | BENNER SUBJECT<br>LIBRARY SUBJECT<br>HOMEPAGE GUIDE PAGES | ALL I-SHARE<br>LIBRARIES<br>SEARCH                            | JOURNAL<br>SEARCH                      |              |               | ام<br>الأق  | ×      | Sign in      | Ň   | lenu 🔻            |
| on1051134079                                                                                                    |                                                           | ×                                                             | a na sa sa                             |              |               |             |        |              |     |                   |
|                                                                                                    |                                                           |                                                               | All I-Share Lib                        | raries 🔻 🕻   | 9,0           | ADVANCED    | SEARCH |              |     |                   |
|                                                                                                    | 0 selected 1 Results                                      | _                                                             |                                        |              | G             |             |        |              | Ŧ   | ***               |
| 1                                                                                                    | BOOK<br>A caseb<br>Arenas, F<br>2019                      | <b>ook of transfo</b><br>il J., author.<br>(for available ser | rmational and t                        | ransactional | leadership    |             | **     | S            | 8   |                   |
|                                                                                                    |                                                           |                                                               | Results Per Page                       | 10 25        | 50            |             |        |              |     |                   |

| Books & Med            | ia ×                                                        | FirstSearch: WorldCat Detailed R: × LR A casebook of transformational + +                                                                                                    | $\sim$ | -  |     | ×  |
|------------------------|-------------------------------------------------------------|----------------------------------------------------------------------------------------------------|--------|----|-----|----|
| ← → C {<br>③ My.Olivet | 🖒 🔒 i-share-onu.pi<br>Email 🚾 NetStorage                    | imo.exlibrisgroup.com/discovery/fulldisplay?docid=alma991028500899705816&context=L&vid=<br>Olivet  B Library  IT                                                                                                    | 6 \$   | ≡l | □ 💩 | :  |
| ×                      | TOP<br>SEND TO<br>HOW TO GET IT<br>DETAILS<br>LINKS<br>TAGS | * Preferred Local Pickup Location     Comment     Comment     Creck AVAILABILITY     SEND REQUEST  CET IT FROM OTHER INSTITUTIONS → Wheaton College (WHE) – Wheaton, IL Owned by institution Dominican University (DOM) – River Forest, IL Owned by institution |        |    |     | ** |

If your item is not available in I-Share, you can back to the detailed record of your book, then choose the Inter Library Loan button to request your material from the World Catalog records. Fill out the form, submit your information, and you will be on your way!

| Oliver Nazarene Univer<br>OrldCat Detailed I<br>• Click on a checkbox                                    | nity<br>Record<br>to mark a record to be e-r                                                                                                    | mailed or printed in Marked Recor                                                                                                    | rds.                                                                                                   | Benner Library - Olivet Nazarene University   Illinois Catalog(I-Share)   Library Catalog   Library Subject Guide |
|----------------------------------------------------------------------------------------------------|----------------------------------------------------------------------------------------------------|----------------------------------------------------------------------------------------------------|----------------------------------------------------------------------------------------------------|----------------------------------------------------------------------------------------------------|
| Home                                                                                                    | Databases                                                                                                    | Searching Res                                                                                                    | aults Patron Resource Sharing                                                                          | Staff View   My Account   Options   Comments   Exit   Balence                                                     |
| List of Records Detailed                                                                                 | Record Marked Records                                                                                                    | Saved Records                                                                                                    | Go to page                                                                                             |                                                                                                    |
| Subjects Libraries                                                                                       | ILL E-mail Print<br>Bib                                                                                                    | Export Help                                                                                                    |                                                                                                    | WorldCat results for: (ti: transactional and ti: leadership and dr= "bks") and mt: bio. Record 1 of 1.            |
|                                                                                                    |                                                                                                    | _                                                                                                    | I<br>Prev                                                                                              | Next Add View Comments                                                                                            |
|                                                                                                    | Yavuz Akpinar<br>2004<br>Russian 🔐 Book xvi, 4<br>New Jersey : IEEE, ; IS                                                                         | 676 p. : ill. ; 30 cm.<br>IBN: 0780385969 9780780385962                                                                                                    |                                                                                                    |                                                                                                    |
|                                                                                                    | Get THIS ITTM                                                                                                    |                                                                                                    |                                                                                                    |                                                                                                    |
| Availability<br>External Resource                                                                        | Check the catalogs in you Libraries worldwide th Berrow this item from Cite This Item                                                             | ur library.<br>aat own item: 1<br>ium catalog: I-Share<br>n another library (Interlibrary Loan)                                                                                                    | 2                                                                                                    |                                                                                                    |
|                                                                                                    | FIND RELATED                                                                                                    | 1997.0                                                                                                    |                                                                                                    |                                                                                                    |
|                                                                                                    | Search for versions with s                                                                                                    | ame title and author   Advanced option                                                                                                    | ns                                                                                                    |                                                                                                    |
| More Like This                                                                                           |                                                                                                    | and a second second s |                                                                                                    |                                                                                                    |
| More Like This<br>Title                                                                                  | TTHET 2004 process                                                                                                    | dings of the lifth Internation                                                                                                    | al Conference on Information Technology                                                                |                                                                                                    |
| More Like This<br>Title<br>Author(s)                                                                     | TTHET 2004 proceed                                                                                                    | dings of the fifth Internation                                                                                                    | al Conference on Information Technology .                                                              |                                                                                                    |
| More Like Thi:<br>Title<br>Author(s)<br>Conf Author(s)                                                   | TTHET 2004 proceed Akpinar. Yavuz. International Conference of                                                                                    | dings of the fifth Internation                                                                                                    | al Conference on Information Technology .                                                              | ev)                                                                                                    |
| More Like This<br>Title<br>Author(s)<br>Conf Author(s)<br>Publication                                    |                                                                                                    | dings of the fifth Internation                                                                                                    | al Conference on Information Technology .                                                              | ro                                                                                                    |
| More Like This<br>Title<br>Author(s)<br>Conf Author(s)<br>Publication<br>Year                            |                                                                                                    | dings of the fifth Internation                                                                                                    | al Conference on Information Technology .<br>wher Education and Training (5th : 2004 : Istanbul, Turke | ໝໍ                                                                                                    |
| More Like This<br>Title<br>Author(s)<br>Conf Author(s)<br>Publication<br>Year<br>Description             | TTHET 2004 proceed Advantage Total Advantage Thermatical Conference of New Jersey : IEEE, 2004 is: xvi, 676 p. ; ill.; 30 cm.                     | dings of the fifth Internation                                                                                                    | al Conference on Information Technology .<br>ther Education and Training (5th : 2004 . Istanbol. Turke | x0                                                                                                    |
| More Like This<br>Title<br>Author(s)<br>Conf Author(s)<br>Publication<br>Year<br>Description<br>Language | TTHET 2004 proceed<br>Appinar, Yavuz,<br>International Conference of<br>New Jersey : IEEE,<br>2004<br>i: xvi, 676 p. : ill.; 30 cm.<br>:: Russian | dings of the fifth Internation                                                                                                    | al Conference on Information Technology .<br>thet Education and Training (5th.: 2004 - Istanbol. Turke | ໜ                                                                                                    |

| libuary Loan                             | Paquest                                                           |                                                                   |                                                                             |                                                                                                    |                                                                   |                                                                                | Illinois Catalog(L.Share)   Library Catalog   Library Subject                                                                                                    |
|------------------------------------------|-------------------------------------------------------------------|-------------------------------------------------------------------|-----------------------------------------------------------------------------|----------------------------------------------------------------------------------------------------|-------------------------------------------------------------------|--------------------------------------------------------------------------------|----------------------------------------------------------------------------------------------------|
| Fill in the request                      | form and click or                                                 | Submit.                                                           |                                                                             |                                                                                                    |                                                                   |                                                                                | 1 months and a formation of a month provide a formation of a month provide a formation of a month provide a formation of a month provide a formation of a month provide a formation of a month provide a formation of a month provide a formation of a month provide a formation of a month provide a formation of a month provide a formation of a month provide a month provide a month prov |
| Labels for any rea<br>Please read the: 1 | quired fields are *<br>WARNING CONC                               | highlighted.<br>ERNING COPY                                       | RIGHT RESTRICT                                                              | TONS.                                                                                               |                                                                   |                                                                                |                                                                                                    |
|                                          |                                                                   |                                                                   |                                                                             | (Second                                                                                             |                                                                   |                                                                                |                                                                                                    |
| Home                                     | Databases                                                         | Ľ.                                                                | Searching                                                                   | Results                                                                                             | Patron R                                                          | esource Sharing                                                                | Staff View My Account Options Comments Exit Ho                                                                                                    |
| CRecords Detai                           | led Record Ma                                                     | arked Records                                                     | Saved Records                                                               | Go to page                                                                                          | *                                                                 |                                                                                |                                                                                                    |
| braries Return                           | (?)<br>Help                                                       |                                                                   |                                                                             |                                                                                                    |                                                                   | Current database:<br>Title: ITHET 200-<br>Author: Akpinar,                     | WorldCari<br>4 proceedings of the fifth International Conference on Information Technology .<br>Yavuz; International Conference on Information Technology Based Higher Education and Training (5th : 2004 : Istanbul, Turko                                                                                                    |
|                                          |                                                                   |                                                                   |                                                                             |                                                                                                    |                                                                   |                                                                                |                                                                                                    |
| heck ISHARE before                       | using this request form                                           | : http://vufind.carluil                                           | inois.edu/all/vf/                                                           |                                                                                                    |                                                                   |                                                                                |                                                                                                    |
| Submit                                   | Clear Can                                                         | icel                                                              |                                                                             |                                                                                                    |                                                                   |                                                                                |                                                                                                    |
|                                          |                                                                   | *First Name                                                       |                                                                             |                                                                                                    | 1                                                                 | 0                                                                              |                                                                                                    |
|                                          |                                                                   | *Last Name                                                        |                                                                             |                                                                                                    |                                                                   | 1                                                                              |                                                                                                    |
|                                          | Cam                                                               | pus/Local Phone                                                   |                                                                             |                                                                                                    |                                                                   | 3                                                                              |                                                                                                    |
|                                          |                                                                   | *Email                                                            |                                                                             |                                                                                                    |                                                                   | 1                                                                              |                                                                                                    |
|                                          |                                                                   | Patron ID                                                         |                                                                             |                                                                                                    |                                                                   | •                                                                              |                                                                                                    |
|                                          |                                                                   | Date Needed                                                       |                                                                             |                                                                                                    |                                                                   | YYYYMMDD (?)                                                                   |                                                                                                    |
|                                          |                                                                   | Max Cost                                                          | 0                                                                           |                                                                                                    |                                                                   | 00.00 (?)                                                                      |                                                                                                    |
|                                          |                                                                   | *Status                                                           | Undergrad ~ (                                                               | 2                                                                                                   |                                                                   |                                                                                |                                                                                                    |
|                                          |                                                                   | Comments                                                          |                                                                             |                                                                                                    | 1                                                                 |                                                                                |                                                                                                    |
|                                          |                                                                   |                                                                   |                                                                             |                                                                                                    |                                                                   |                                                                                |                                                                                                    |
|                                          |                                                                   |                                                                   |                                                                             |                                                                                                    |                                                                   |                                                                                |                                                                                                    |
|                                          |                                                                   |                                                                   | L <u>I</u>                                                                  |                                                                                                    | 4                                                                 |                                                                                |                                                                                                    |
| Submit                                   | Clear Can                                                         | icel                                                              |                                                                             |                                                                                                    |                                                                   |                                                                                |                                                                                                    |
|                                          |                                                                   |                                                                   |                                                                             |                                                                                                    |                                                                   |                                                                                |                                                                                                    |
| opy or other reprod                      | DPYRICHT RESTRICT<br>luction. One of thes<br>syright infringement | rions The copyrig<br>e specified conditi<br>t. This institution r | ht law of the United S<br>ons is that the photoo<br>eserves the right to re | tates (Title 17, United States<br>opy or reproduction is not to b<br>fuse to accept a copying order | Code) governs the<br>be used for any pur<br>r if, in its judgment | making of photocopies<br>pose other than private<br>t, fulfillment of the orde | or other reproductions of copyrighted material. Under certain conditions specified in the law, libraries and archives are subtorized to fi<br>study, scholarship, or research. If a sure makes a request for, or later uses, a photocopy or reproduction for purposes in excess of fair ur<br>resuld involve violation of copyright law.                                                                                                    |
| ay be liable for cop                     |                                                                   |                                                                   |                                                                             |                                                                                                    |                                                                   |                                                                                |                                                                                                    |
| ay be liable for cop                     |                                                                   |                                                                   |                                                                             |                                                                                                    |                                                                   |                                                                                |                                                                                                    |

Remember: It is important to check I-Share before submitting an Interlibrary Loan Request.

## **Questions?**

Contact the INFO desk or go to the 'Ask a Librarian' page at library.olivet.edu